## **Small Claims Tribunal Save (and retrieve) a draft submission before commencing new claims**

This step-by-step guide outlines the general process required to send documents using iCMS. It is for general guidance only. The screenshots provided hereunder are for general illustration purpose and may not be specific for the case/ document concerned.

| Item | Process                                                                                                    | Relevant screenshots for reference                                                                                                    |
|------|----------------------------------------------------------------------------------------------------|----------------------------------------------------------------------------------------------------|
| 1.   | Login user account<br>Only for specific<br>Organization User ("OU")<br>which is allowed to<br>commence new bulk<br>claims><br>[Note: Please refer to<br>relevant step-by-step guide<br>"Account Login and<br>Logout" for more<br>information if necessary.] | ECCIN                                                                                                    |
| 2.   | Access e-Filing function<br>Click "Small Claims<br>Tribunal"><br>Select "Electronic Filing"><br>Select "Send<br>Document(s)">                                                                                                    | Welcome to Judiciary Web Portall. You can access the services of the integrated Court Case Management System (ICMST) in this portal.                Homel             Image: Integration of Documents)             Image: Image: |
| 3.   | Select the required<br>function<br>Select "Commence new<br>cases"><br>After reading the "Note to<br>Sender", tick the checkbox<br>"I acknowledge that I have<br>read and understood the<br>Note to Sender above." >                                         | <text><section-header><section-header><text><text><text><text><list-item><list-item><list-item></list-item></list-item></list-item></text></text></text></text></section-header></section-header></text>                                                                                                    |

| Item | Process                                                                                                    | Relevant screenshots for reference                                                                                                    |
|------|----------------------------------------------------------------------------------------------------|----------------------------------------------------------------------------------------------------|
|      | Click "NEXT">                                                                                                    | Instructional Bequirements         15. The documents shall not contain any computer instructions such as computer viruses/malware, and macros, scripts and fields that depend on the execution environment and the execution of which will cause changes to the document itself.         16. The documents shall be prepared by using common word processing software (e.g. Microsoft Word, Pages, etc). The acceptable file formats (or the "save as type") are TX, RTF, doc, doc and PDF format.         17. The access to or viewing of the documents shall not require password or access code of any form or invoking any decryption mechanism.         18. The total size of document(s) submitted in each transaction shall not exceed SOMB.         If the total file size of any document(s) to be submitted at one go exceeds the above limit, the iCMS will prompt the sender that the document(s) to be submitted in the transaction have exceeded the limit set by the Judiciary and the submission is not successful. The sender may choose to split the submission into batches so that each batch will contain documents of less than 30MB in total. The maximum number of batches is set at 10.         19. The more detailed information, please refer to the "Administrative instructions on Detailed Technical Requirements for using the Judiciary's iCMS".         Others       20. In case of any discrepancies between the English version and the Chinese translation of this note, the English version shall prevail.         If acknowledge that I have read and understood the Note to Sender above.       NEXT |
| 4.   | Input case details                                                                                                    | Enter court case details                                                                                                    |
|      | "Court Level*" is pre-filled<br>as "Small Claims<br>Tribunal"><br>"Case Type*" is pre-filled<br>as "Small Claims Tribunal<br>Claim">                        | Commence new cases       Screen ID: EFIL/SCT-00102         Notice       - Please input your information in English or Chinese         - Please input your information in       Enter Court Case Details         Court Level*          Small Claims Tribunal          Small Claims Tribunal Claim                                                                                                    |
|      | Click "NEXT">                                                                                                    | BACK SAVE DRAFT NEXT                                                                                                    |
| 5.   | Input case details (cont'd)                                                                                                    | Enter number of claims to be filed                                                                                                    |
|      | Select "No. of claims to be<br>filed*" from the drop-down<br>list><br>[Note: "No. of claims to be<br>filed" must be between 21<br>and 99.]<br>Click "NEXT"> | Commence new cases Screen ID; EFIL-SCT-00102  Notice  Please input, your information in English or Chinese Field with (*) is required information  Enter Court Case Details  Court Level* Small Claims Tribunal  Case Type* Small Claims Tribunal Claim  No. of claims to be filled*  Please Select                                                                                                    |
|      |                                                                                                    | Piease Select                                                                                                    |
|      |                                                                                                    | BACK SAVE DRAFT NEXT                                                                                                    |

| Item | Process                                                                                                    | Relevant screenshots for reference                                                                                                    |
|------|----------------------------------------------------------------------------------------------------|----------------------------------------------------------------------------------------------------|
| 6.   | Save draft                                                                                                    | Claim Details Summary                                                                                                    |
|      | Enter court case details and<br>claim details><br>[Note: Please refer to<br>"How to commence new<br>claims (bulk claims)?"<br>video clip, and/ or the step-<br>by-step guide "Commence<br>new claims (bulk claims)"<br>for more information if<br>necessary.]<br>Click "SAVE DRAFT"<br>before making a formal<br>submission to commence                                                                                       | Image: Constraint of the second second se |
| 7.   | <u>Save draft (cont'd)</u>                                                                                                    |                                                                                                    |
|      | Set a password for the draft<br>submission><br>[Note: The password<br>should consist of 6 to 15<br>characters with at least one<br>letter and one number, and<br>should not contain any<br>word from the dictionary.]<br>Click "OK"><br>[Note: The data saved in<br>the draft will not include<br>the uploaded documents.<br>The draft will be retained<br>for 5 days from the date of<br>saving the first draft<br>version.] | Image: Descent to the data saved in draft will not include the uploaded documents. The draft will be retained for 5 days from the date of saving the first draft version.     Password     CANCEL   OK                                                                                                    |

| Item | Process                                                                                                    | Relevant screenshots for reference                                                                                                    |
|------|----------------------------------------------------------------------------------------------------|----------------------------------------------------------------------------------------------------|
| 8.   | Retrieve draft                                                                                                    | Welcome to Judiciary Web Portall You can access the services of the integrated Court Case Management System ("ICMS") in this portal.                                                                                                    |
|      | To retrieve the saved draft,<br>click "Small Claims<br>Tribunal"><br>Select "Electronic Filing"><br>Select "Send<br>Document(s)">                                                                                    | Burnel     Marke Electronic Filing     Montances     Marke Electronic Submission Received     Molecade 1006/2024     Court Registry, Small Calms Tribunal     Society     Society State     Society State     Society State     Society State     Society State     Society State     Society     Society          |
| 9.   | Retrieve draft (cont'd)                                                                                                    |                                                                                                    |
|      | Select "Load draft filing"><br>Tick the checkbox "I<br>acknowledge that I have<br>read and understood the<br>Note to Sender above." ><br>Click "NEXT">                                                               | <page-header><page-header><section-header><section-header><section-header><section-header><section-header><section-header><section-header><section-header><section-header><section-header><section-header><section-header><section-header><list-item><section-header><section-header><section-header><section-header><section-header><text></text></section-header></section-header></section-header></section-header></section-header></list-item></section-header></section-header></section-header></section-header></section-header></section-header></section-header></section-header></section-header></section-header></section-header></section-header></section-header></page-header></page-header>                                                                                                    |
| 10.  | <b><u>Retrieve draft (cont'd)</u></b>                                                                                                    | Manage Draft Case Screen ID: EFIL-SCT-00109                                                                                                    |
|      | The OU may select "Show<br>Own Items" to retrieve the<br>draft submission of the<br>same OU Account or<br>"Show All Items" to<br>retrieve the draft<br>submissions saved under<br>the whole Organization<br>Account> | Select one of the following transactions to continue.  Show Own Items Show Own Items Show All Items Number of Record(s): 1  No. CREATION DATE/TIME CASE TYPE USER NAME  1 19/06/202410.48 SCTC Mr. Chan ( ,toooul) Exit Delete Exit Delete |

| Item | Process                                                                                                    | Relevant screenshots for reference                                                                                                    |
|------|----------------------------------------------------------------------------------------------------|----------------------------------------------------------------------------------------------------|
|      | To edit draftClick "Edit" of a saved<br>draft>Input the password that you<br>set for the saved draft>Click "OK">                                                                                                    | Enter Password<br>Please note that the data saved in draft will not include the uploaded<br>documents. The draft will be retained for 5 days from the date of saving the first<br>draft version.<br>Password<br>CANCEL OK                                                                                                    |
| 11.  | Retrieve draft (cont'd)Draft submission is<br>retrieved. You may<br>continue to work on the<br>draft and complete the<br>submission>[Note: Please refer to<br>"How to commence new<br>claims (bulk claims)?"<br>video clip, and/ or the step-<br>by-step guide "Commence<br>new claims (bulk claims)"<br>for more information if<br>necessary.] | ben under under matching in Explain ben Childnese<br>- a consumption of Bareguer and Childnese<br>- a consumption of Bareguer and Childnese<br>- a consumption o |
| 12.  | Retrieve draft (cont'd)         To delete draft         Click "Delete" of a saved         draft >                                                                                                    | Steen Date Case<br>Select one of the following transactions to continue.<br>Show Own Items   Number of Record(s): 1  No. CREATION DATE/TIME CASE TYPE USER NAME  1 1905/2024 10:48 SCTC Mr. Chan Siu Ming (MTRC.tecoul) Edit Delete  I I SO                                                                                                    |

| Item | Process                                              | Relevant screenshots for reference                                                                                                    |
|------|------------------------------------------------------|----------------------------------------------------------------------------------------------------|
|      | Input the password that you set for the saved draft> | Enter Password                                                                                                    |
|      | Click "OK">                                          | Please note that the data saved in draft will not include the uploaded<br>documents. The draft will be retained for 5 days from the date of saving the first<br>draft version.<br>Password |
|      |                                                      | CANCEL OK                                                                                                    |